## Add a No Inventory Immunization

to report vaccines your site administered without using the MCIR inventory.

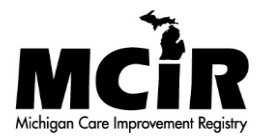

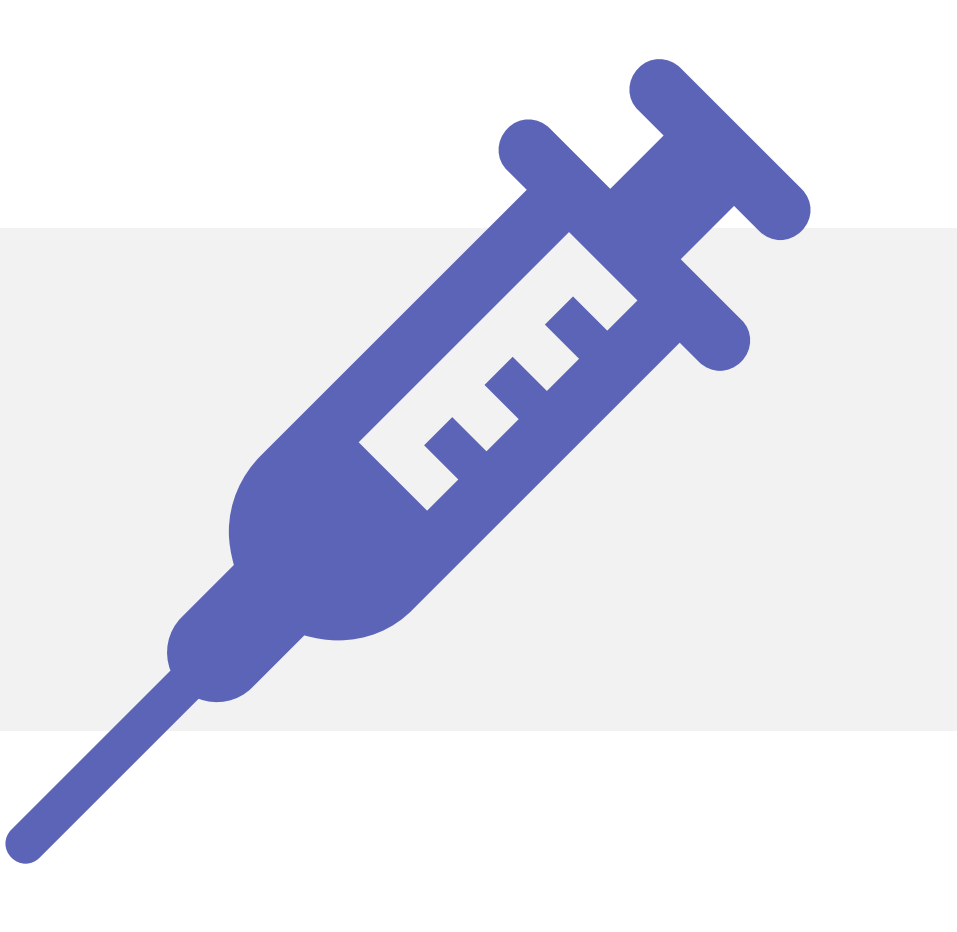

#### Person's General Information

#### Click the <u>Add Imm</u> link

| General              | l Information              | 1                      |                            | Person: Test, Persor<br>Birth Date: 05/30/194<br>Provider: Overdue | 10<br>  | <u>View</u> | <u>Print Help</u><br><u>Home</u> <u>Exit</u> |
|----------------------|----------------------------|------------------------|----------------------------|--------------------------------------------------------------------|---------|-------------|----------------------------------------------|
| Person               | Rem/Rcl                    | Sch/C                  | c V                        | IM VFC                                                             | My S    | ite Rp      | ots Oth                                      |
| Add/Find R           | Roster Add Imm             | Information S          | tatus <u>Histo</u>         | <u>ry</u>                                                          |         |             |                                              |
| If this is           | <b>T</b> rect person       | i you may <u>Searc</u> | <u>h Again</u> or <u>A</u> | <u>dd Person</u> .                                                 |         |             |                                              |
| Perso                | mation : Ed                | <u>lit</u>             |                            |                                                                    |         | MCIR ID :   |                                              |
| Name:                | Test, Person               | Birthdate:             | 05/30/                     | 1940                                                               | Gender  | :           | Female                                       |
|                      |                            | Age:                   | 80 Yea                     | ars 5 Months                                                       |         |             |                                              |
| Resp. Party:         | : Test, Person             | Jurisdiction           | No Co                      | unty Affiliation                                                   | Primary | Phone:      |                                              |
| Address:             | 123 Grand Aven             | iue                    |                            |                                                                    | Second  | ary Phone:  |                                              |
|                      | Lansing MI 489             | 33                     |                            |                                                                    | Addres  | s Status:   | Invalid                                      |
| Country:             | United States              | County:                | No Co                      | untv                                                               | Addres  | s Updated:  | 11/13/2020                                   |
| ulah piak            | Conditions . F             | - 414                  |                            | anty                                                               |         |             | 11110/2020                                   |
| Influenza Pregnancy: | a Screening Notific<br>Add | cation Po              | tential Lead               | Exposure (Flint W                                                  | later)  |             |                                              |
|                      |                            | Immunizatio            | ns                         |                                                                    |         | Oth         | er                                           |
| Series               | Dose 1                     | Dose 2                 | Dose 3                     | Dose 4                                                             | Dose 5  | Dose 6+     | Status                                       |
| No Immun             | izations Given             |                        |                            |                                                                    |         |             |                                              |
| Other Adr            | ninistrations              |                        |                            |                                                                    |         |             |                                              |
| Series               |                            |                        |                            |                                                                    |         |             | Status                                       |
| No Other A           | Administrations (          | Siven                  |                            |                                                                    |         |             |                                              |
| Dispensed            | d Vaccines / Bi            | ologics                |                            |                                                                    |         |             |                                              |
| Vaccine/Bio          | logic                      |                        |                            |                                                                    | Date    | 1           | Age                                          |
| No Dispens           | sed Vaccines or l          | Biologics Found        | 1                          |                                                                    |         |             |                                              |
| Non-Admi             | inistered Dose             | s/Positive In          | munity                     | _                                                                  |         |             |                                              |
| Series/Antig         | jen                        |                        | Date                       | Reason                                                             |         | Entered by  |                                              |
| No Non-Ad            | iministered Dose           | s/Positive Imn         | nunities Fou               | Ind                                                                |         |             |                                              |
| Comprom              | Ised Doses                 | Dete                   |                            | Description                                                        |         |             |                                              |
| No Com               | vaccine                    | Date                   | Age                        | Description                                                        |         |             |                                              |
| uvo compro           | omisea Doses Fo            | una                    |                            |                                                                    |         |             |                                              |
| Townlid D            |                            |                        |                            |                                                                    |         |             |                                              |
| Invalid Do           | oses                       | 1/-                    | coine                      | Date                                                               | ۸       | Dee         | 00D                                          |
| Invalid Do           | Series/Dose #              | Va                     | ccine                      | Date                                                               | Age     | Rea         | son                                          |

Take off Roster Unlock Person Reassess Person

#### Immunizations Screen

#### Select No Inventory

| Add Immunization                                                                         | \$                                | Person: 1<br>Birth Dat<br>Provider: | est, Person<br>e: 05/30/1940<br>Overdue | <u>View</u> | <u>Print Help</u><br><u>Home</u> <u>Exit</u> |
|------------------------------------------------------------------------------------------|-----------------------------------|-------------------------------------|-----------------------------------------|-------------|----------------------------------------------|
| Person Rem/R                                                                             |                                   | Imp/Exp                             | My Site                                 | Adm Rpts    | Oth                                          |
| Add/Find     Roster     Add Imr       Records per page     3        Use 2D Barcode     3 | n <u>Information</u> <u>Statu</u> | <u>us History</u><br>Submit         | Add More                                | Cancel      | ]                                            |
| <b></b> na                                                                               | ntion                             |                                     |                                         |             | <u>Clear Event</u>                           |
| Type No Inventory V                                                                      | te 📃                              | Vaccine                             |                                         | ✓ Elig.     | ~                                            |
| Mfi                                                                                      |                                   | ✓ Lot                               |                                         | Vol.        | ml                                           |
| Sit                                                                                      | e 🔽 🗸                             | Route                               | ~                                       |             |                                              |
| Immunization Informa                                                                     | ition                             |                                     |                                         |             | <u>Clear Event</u>                           |
| Type No Inventory V Da                                                                   | te                                | Vaccine                             |                                         | ✓ Elig.     | ~                                            |
| Mfr                                                                                      |                                   | ✓ Lot                               |                                         | Vol.        | ml                                           |
| Sit                                                                                      | e 🔽 🗸                             | Route                               | ~                                       |             |                                              |
| Immunization Informa                                                                     | ntion                             |                                     |                                         |             | <u>Clear Event</u>                           |
| Type No Inventory 🗸 Da                                                                   | te 📃                              | Vaccine                             |                                         | ✓ Elig.     | ~                                            |
| Mfr                                                                                      |                                   | ✓ Lot                               |                                         | Vol.        | ml                                           |
| Sit                                                                                      | e 🔽 🗸                             | Route                               | ~                                       |             |                                              |
|                                                                                          | Submit                            | Add More                            | Cance                                   | 1           |                                              |

#### Input Date Vaccine is Administered

| Add Immunizat       | ions  |             |            |               | Perso<br>Birth<br>Provi | on: Test<br>Date: 0<br>der: Ov | , Person<br>5/30/194<br>erdue | 0       |         | 1       | <u>View</u> | <u>Print He</u><br><u>Home</u> <u>E</u> | elp<br>Exit |
|---------------------|-------|-------------|------------|---------------|-------------------------|--------------------------------|-------------------------------|---------|---------|---------|-------------|-----------------------------------------|-------------|
| Person Ren          | ı/Rcl | VIM         |            | Im            | p/Exp                   |                                | My Si                         | te      | Ad      | lm      | Rpts        | Oth                                     |             |
| Add/Find Roster Add | Imm   | Information | <u>Sta</u> | <u>tus Hi</u> | <u>story</u>            |                                |                               |         |         |         |             |                                         |             |
| Records per page    | ~     |             |            | Submit        | t                       |                                | Add                           | More    |         |         | Cancel      | ]                                       |             |
| Immunization Info   | rmati | ion         |            |               |                         |                                |                               |         |         |         |             | <u>Clear Ev</u>                         | <u>vent</u> |
| Type No Inventory 🗸 | Date  | 09/01/2020  |            | ]             | Vaccin                  | e 📃                            |                               |         | ~       | Elig    |             |                                         | ~           |
|                     | Mfr.  |             | 7          | 🖙 Cal         | lendar Co               | ntrol -                        | Goo                           | _       |         | ×       |             | ml                                      |             |
|                     | Site  |             | ~          | A             | aile ainu               | orkory                         | un mich                       | iaan a  |         |         | -           |                                         |             |
|                     |       |             | _          |               | niioginw                | orker                          | a.micr                        | ligan.g | ov/acn  | -w      |             |                                         |             |
| Immunization Info   | rmati | ion         |            | <             | Septe                   | ember                          | ~                             | 202     | 20 🗸    | >       |             | <u>Clear Ev</u>                         | <u>vent</u> |
| Type No Inventory 🗸 | Date  |             |            | S             | M                       | T                              | w                             | Т       | F       | S       |             |                                         | ~           |
|                     | Mfr.  |             |            | 30<br>6       | 31<br>7                 | 1 8                            | 2<br>9                        | 3<br>10 | 4<br>11 | 5<br>12 |             | ml                                      |             |
|                     | Site  |             | ~          | 13            | 14                      | 15                             | 16<br>22                      | 17      | 18      | 19      |             | _                                       |             |
|                     |       | ·           | _          | 20            | 21                      | 22                             | 23<br>30                      | 1       | 25      | 3       |             |                                         |             |
| Immunization Info   | rmati | ion         |            |               |                         |                                |                               |         |         |         |             | <u>Clear Ev</u>                         | <u>vent</u> |
| Type No Inventory 🗸 | Date  |             |            |               |                         |                                |                               |         |         |         |             |                                         | ~           |
|                     | Mfr.  |             |            |               | LUL                     |                                |                               |         |         | - VOI.  | _           | ml                                      |             |
|                     | Site  |             | ~          |               | Route                   |                                |                               | *       |         |         |             |                                         |             |
|                     |       | Submit      |            | A             | dd More                 |                                |                               | Ca      | ncel    |         |             |                                         |             |

#### Select Vaccine

| Add Immunizations                      | Person:<br>Birth Da<br>Provide | : Test, Person<br>ate: 05/30/1940<br>r: Overdue | View          | Print Help<br>Home Exit |
|----------------------------------------|--------------------------------|-------------------------------------------------|---------------|-------------------------|
| Person Rem/Rcl VIM                     | Imp/Exp                        | My Site                                         | Adm Rpts      | Oth                     |
| Add/Find Roster Add Imm Information    | <u>Status</u> <u>History</u>   |                                                 |               |                         |
| Records per page 3 V<br>Use 2D Barcode | Submit                         | Add More                                        | Cancel        | ]                       |
| Immunization Information               |                                |                                                 |               | <u>Clear Eve</u>        |
| Type No Inventory V Date 09/01/2020    | Vaccine                        | Hep A (adult)                                   | ✓ Elig.       |                         |
| Mfr Upknown                            |                                | CMVIG (IV)                                      |               | <b>A</b>                |
|                                        |                                | Cholera                                         |               | -1                      |
| Site                                   | ✓ Route                        | Cholera (Vaxchora)                              |               |                         |
|                                        |                                | DTP (historical)                                | • <b>&gt;</b> |                         |
| Immunization Information               |                                | DTP-Hib                                         |               | ear Eve                 |
| Type No Inventory V Date               | Vaccine                        | DTaP (pediatric)                                |               |                         |
|                                        |                                | DTaP (Daptacel)                                 | (             |                         |
| MIT.                                   | ✓ Lot                          | DTaP-Hep D-IPV (Ped                             | lanx)         |                         |
| Site                                   | ✓ Route                        | DTaP-Hib-IPV (Pentac                            | el)           |                         |
|                                        |                                | DTaP-IPV                                        |               |                         |
| Immunization Information               |                                | DTaP-IPV-Hib-HepB (\                            | /axelis)      | ear Eve                 |
| Type No Inventory Y Date               | Vaccine                        | Diphtheria antitoxin                            |               |                         |
|                                        |                                | HBIG: Hen B globulin                            |               |                         |
| Mfr.                                   | ✓ Lot                          | Hep A (adult)                                   |               |                         |
| Site                                   | ✓ Route                        | Hep A (ped/adol)                                |               |                         |
|                                        |                                | Hep A-Hep B (Twinrix)                           |               |                         |
| Output                                 | Add Mars                       | Hep B (adult)                                   |               | *                       |
| Submit                                 | Add More                       | Cancel                                          |               |                         |

### Select Eligibility

|                                                |                                                    |                                                                                                    | Person:                                                                                                    | Test, Person                                                                                                    |                                                                                                    |                                                                                                    |                                                                                                    | <u>Print Help</u>                                                                                                    |
|------------------------------------------------|----------------------------------------------------|----------------------------------------------------------------------------------------------------|----------------------------------------------------------------------------------------------------|----------------------------------------------------------------------------------------------------|----------------------------------------------------------------------------------------------------|----------------------------------------------------------------------------------------------------|----------------------------------------------------------------------------------------------------|----------------------------------------------------------------------------------------------------|
| ions                                           |                                                    |                                                                                                    | Provide                                                                                                    | r: Overdue                                                                                                    |                                                                                                    | Vi                                                                                                    | ew                                                                                                    | Home Exit                                                                                                    |
|                                                | _                                                  |                                                                                                    |                                                                                                    |                                                                                                    |                                                                                                    |                                                                                                    |                                                                                                    |                                                                                                    |
| n/Rcl                                          | VIM                                                | Im                                                                                                    | p/Exp                                                                                                    | My Site                                                                                                    | Adm                                                                                                    |                                                                                                    | Rpts                                                                                                    | Oth                                                                                                    |
| <u>Imm I</u>                                   | information s                                      | <u>Status Hi</u>                                                                                                    | <u>story</u>                                                                                                    |                                                                                                    |                                                                                                    |                                                                                                    |                                                                                                    |                                                                                                    |
|                                                |                                                    |                                                                                                    |                                                                                                    |                                                                                                    |                                                                                                    |                                                                                                    |                                                                                                    |                                                                                                    |
| 3 🗸                                            |                                                    | Submit                                                                                                    |                                                                                                    | Add More                                                                                                    | 1                                                                                                    |                                                                                                    | ancel                                                                                                    |                                                                                                    |
|                                                | L                                                  |                                                                                                    |                                                                                                    |                                                                                                    | _                                                                                                    |                                                                                                    |                                                                                                    |                                                                                                    |
|                                                |                                                    |                                                                                                    |                                                                                                    |                                                                                                    |                                                                                                    |                                                                                                    |                                                                                                    |                                                                                                    |
| rmatio                                         |                                                    |                                                                                                    |                                                                                                    |                                                                                                    |                                                                                                    |                                                                                                    |                                                                                                    | Cloar Evont                                                                                                    |
|                                                | 00/04/2020                                         |                                                                                                    | Vaasins                                                                                                    |                                                                                                    |                                                                                                    | Elia                                                                                                    | Drivata Dav                                                                                                    |                                                                                                    |
|                                                | 09/01/2020                                         |                                                                                                    | vaccine                                                                                                    | nep A (adult)                                                                                                    | <b>•</b>                                                                                                    | Elig.                                                                                                    | Private Pa                                                                                                    | y/insurance 🗸                                                                                                    |
| Mfr.                                           |                                                    | ~                                                                                                    | Lot                                                                                                    |                                                                                                    |                                                                                                    | Vol.                                                                                                    |                                                                                                    | ml                                                                                                    |
| Site                                           | ~                                                  | ]                                                                                                    | Route                                                                                                    | ~                                                                                                    |                                                                                                    |                                                                                                    |                                                                                                    |                                                                                                    |
|                                                |                                                    | -                                                                                                    |                                                                                                    |                                                                                                    | ·                                                                                                    |                                                                                                    |                                                                                                    |                                                                                                    |
| rmatio                                         | n                                                  |                                                                                                    |                                                                                                    |                                                                                                    |                                                                                                    |                                                                                                    |                                                                                                    | Clear Event                                                                                                    |
| Date                                           |                                                    |                                                                                                    | Vaccine                                                                                                    |                                                                                                    | ~                                                                                                    | Elig.                                                                                                    |                                                                                                    | ~                                                                                                    |
| MEr [                                          |                                                    |                                                                                                    | 1                                                                                                    |                                                                                                    |                                                                                                    |                                                                                                    |                                                                                                    | ,                                                                                                    |
| WIII.                                          |                                                    |                                                                                                    |                                                                                                    | 1                                                                                                    |                                                                                                    | Val                                                                                                    |                                                                                                    | 100                                                                                                    |
|                                                |                                                    | •<br>·                                                                                                    | Lot                                                                                                    |                                                                                                    |                                                                                                    | Vol.                                                                                                    |                                                                                                    | ml                                                                                                    |
| Site                                           | ~                                                  | ]                                                                                                    | Lot<br>Route                                                                                                    | <b>`</b>                                                                                                    |                                                                                                    | Vol.                                                                                                    |                                                                                                    | ml                                                                                                    |
| Site                                           | ~                                                  | ]                                                                                                    | Route                                                                                                    | <b>`</b>                                                                                                    |                                                                                                    | Vol.                                                                                                    |                                                                                                    | j ml                                                                                                    |
| Site [                                         | v<br>n                                             | ]                                                                                                    | Route                                                                                                    | <b></b>                                                                                                    |                                                                                                    | Vol.                                                                                                    |                                                                                                    | _ml<br><u>Clear Event</u>                                                                                                    |
| Site [<br>rmatio                               | vn                                                 |                                                                                                    | Lot<br>Route<br>Vaccine                                                                                                    | <b></b>                                                                                                    | ~                                                                                                    | Vol.                                                                                                    |                                                                                                    | ml<br><u>Clear Event</u>                                                                                                    |
| Site [<br>rmatio                               | vn                                                 |                                                                                                    | Lot<br>Route<br>Vaccine                                                                                                    | <b>``</b>                                                                                                    | <b>v</b>                                                                                                    | Vol.                                                                                                    |                                                                                                    | ml<br><u>Clear Event</u>                                                                                                    |
| Site C                                         | •n                                                 |                                                                                                    | Lot<br>Route<br>Vaccine<br>Lot                                                                                                    | ✓                                                                                                    | <b>v</b>                                                                                                    | Vol.<br>Elig.  <br>Vol.                                                                                                    |                                                                                                    | ml<br><u>Clear Event</u><br>v<br>ml                                                                                                    |
| Site<br>rmatio<br>Date<br>Mfr.<br>Site         | •n                                                 |                                                                                                    | Lot<br>Route<br>Vaccine<br>Lot<br>Route                                                                                                    |                                                                                                    | ×                                                                                                    | Vol.  <br>Elig.  <br>Vol.                                                                                                    |                                                                                                    | _ml<br><u>Clear Event</u><br>✓<br>]ml                                                                                                    |
| Site [<br>rmatio<br>Date [<br>Mfr. [<br>Site [ | •n                                                 | )<br> <br> <br> <br> <br>                                                                                                    | Lot<br>Route<br>Vaccine<br>Lot<br>Route                                                                                                    |                                                                                                    | · · · · · · · · · · · · · · · · · · ·                                                                                                    | Vol.  <br>Elig.  <br>Vol.                                                                                                    |                                                                                                    | ml<br><u>Clear Event</u><br>v<br>ml                                                                                                    |
|                                                | ions n/Rcl Imm I 3 rmatic Date Mfr. Site Date Mfr. | ions   n/Rcl VIM   Imm Information   3    3      3      3      3      3      3      3      3      3      3      3      3      3      3      3      3      3      3      3      3      3      3      3      3      3      3      3      3      3      3      3      3      3      3      3      3      4      3      4      4      4      5      4      5      4 | ions   n/Rcl VIM   Imm Information   Submit   3    3    3    Submit   rmation   Date   09/01/2020   Mfr.   Site   Imation   Date   Imation   Imation   Imation   Imation | ions Birth Da Provider  Mrcl VIM Imp/Exp Imm Information Status History  3 V Submit rmation Date 09/01/2020 Vaccine Mfr. Lot Site Vaccine rmation Date Vaccine Vaccine Vaccine Vaccine | ions Birth Date: 05/30/1940<br>Provider: Overdue<br>n/Rcl VIM Imp/Exp My Site<br>Imm Information Status History<br>3 			Submit Add More<br>rmation<br>Date 09/01/2020 			Vaccine Hep A (adult)<br>Mfr. 		Lot<br>Site 			Route | ions Birth Date: 05/30/1940<br>Provider: Overdue<br>n/Rcl VIM Imp/Exp My Site Adm<br>Imm Information Status History<br>3 			Submit Add More<br>rmation<br>Date 09/01/2020 Vaccine Hep A (adult)<br>Mfr. Lot<br>Site 		Route<br>From Route | ions Birth Date: 05/30/1940<br>Provider: Overdue <u>Vi</u><br>n/Rcl VIM Imp/Exp My Site Adm<br>Imm Information Status History<br>3 V Submit Add More C<br>rmation<br>Date 09/01/2020 Vaccine Hep A (adult) Vol. [<br>Site Vaccine Vol. Vol. [<br>Site Vaccine Vaccine Vol. [<br>Site Vaccine Vaccine Vol. [<br>Site Vaccine Vaccine Vol. [<br>Site Vaccine Vaccine Vol. [<br>Site Vaccine Vaccine Vaccine Vol. [<br>Site Vaccine Vaccine Vaccine Vol. [<br>Site Vaccine Vaccine Vaccine Vaccine Vol. [<br>Site Vaccine Vaccine Va | ions Birth Date: 05/30/1940<br>Provider: Overdue <u>View</u><br>n/Rcl VIM Imp/Exp My Site Adm Rpts<br>Imm Information Status History<br>3 V Submit Add More Cancel<br>rmation<br>Date 09/01/2020 Vaccine Hep A (adult) VI.<br>Site V Route VI.<br>Site VI.<br>Date Vaccine View View View View View View View Vie |

### Select Manufacturer

|                    |                          |               |                          | Pirth Da     | 1030, P01301 | '<br>10 |     |       |            | <u>Print Help</u> |
|--------------------|--------------------------|---------------|--------------------------|--------------|--------------|---------|-----|-------|------------|-------------------|
| Add Immuniza       | ations                   |               |                          | Dirur Da     | r: Overdue   | +0      |     | v     | iow        | <u>Home</u> Exit  |
|                    |                          |               |                          | FIONICE      | Overdue      |         |     |       |            |                   |
| Person             | em/Rcl                   | VIM           | Imp                      | D/Exp        | My Si        | ite     | Adm | 1     | Rpts       | Oth               |
| Add/Find Roster Ad | <u>ld Imm</u>            | Information 9 | <u>Status</u> <u>His</u> | <u>story</u> |              |         |     |       |            |                   |
|                    |                          |               |                          |              |              |         |     |       |            |                   |
| Records per page   | 3 🗸                      |               | Submit                   |              | Add          | More    |     | (     | Cancel     |                   |
| Use 2D Barcode     |                          |               |                          |              |              |         |     |       |            |                   |
|                    |                          |               |                          |              |              |         |     |       |            |                   |
| Immunization Inf   | ormati                   | on            |                          |              |              |         |     |       |            | <u>Clear Eve</u>  |
| Type No Inventory  | <ul> <li>Date</li> </ul> | 09/01/2020    |                          | Vaccine      | Hep A (ad    | ult)    | ~   | Elig. | Private Pa | y/Insurance       |
|                    | Mfr.                     |               |                          | Lot          |              |         | ]   | Vol.  |            | ml                |
|                    | Site                     |               |                          | te           | [            | ~       |     |       |            |                   |
|                    | _                        | Glaxo (HAVRI) | Χ)<br>Α ΛΑΟΠΤΑ           | <u>ک</u>     |              |         |     |       |            |                   |
| Immunization Inf   | ormati                   | Other         | , <b>/// 20</b> //       | $\sim$       |              |         |     |       |            | Clear Eve         |
| Type No Inventory  | Date                     | Unknown       |                          | Vaccine      | [            |         | ~   | Elia  | [          |                   |
|                    |                          |               |                          | Lat          | [            |         |     | 2g.   | [          | ] [               |
|                    | IVITT.                   |               | <b>`</b>                 | Lot          |              |         |     | VOI.  |            | m                 |
|                    | Site                     | <b>`</b>      | ·]                       | Route        |              | ~       |     |       |            |                   |
|                    |                          |               |                          |              |              |         |     |       |            |                   |
| Immunization Inf   | ormati                   | on            |                          |              |              |         |     |       |            | <u>Clear Eve</u>  |
| Type No Inventory  | ✓ Date                   |               |                          | Vaccine      |              |         | ~   | Elig. |            |                   |
|                    | Mfr.                     |               | ~                        | Lot          |              |         |     | Vol.  |            | ml                |
|                    | Site                     | ~             | ·]                       | Route        |              | ~       |     |       |            | _                 |
|                    |                          |               |                          |              |              |         |     |       |            |                   |
|                    |                          | Submit        | A                        | dd More      | 1 [          | Cano    | el  |       |            |                   |
|                    |                          |               |                          |              |              |         |     |       |            |                   |

Dersony Test Der

#### Enter the Lot #

| Provide:     View     Home Exit       Person     Rem/Rcl     VIM     Imp/Exp     My Site     Adm     Rpts     Oth       Add/Find     Roster     Add Imm     Information     Status     History       Records per page     3      Submit     Add More     Cancel       Use 2D Barcode     Immunization     Information     Clear Even       Type     No Inventory     Date     09/01/2020     Vaccine     Hep A (adult)     Elig.       Mfr.     Glaxo (HAVRIX)     Lot     Vol.     ml       Site     Route     Vaccine     Elig.     vaccine       Type     No Inventory     Date     Vaccine     Vol.     ml       Site     Route     Vaccine     Elig.     vaccine     Vol.       Type     No Inventory     Date     Vaccine     Vol.     ml       Site     Route     Vol.     ml     site     vaccine     Elig.                                                                                                    | Add Immunizati        | ons           |                       |                | Person:<br>Birth Da | Test, Person<br>te: 05/30/1940 |         |          |            | Print Help              |
|----------------------------------------------------------------------------------------------------|-----------------------|---------------|-----------------------|----------------|---------------------|--------------------------------|---------|----------|------------|-------------------------|
| Person       Rem/Rcl       VIM       Imp/Exp       My Site       Adm       Rpts       Oth         Add/Find       Roster       Add Imm       Information       Status       History       Mistory       Mistory       Mistory       Mistory       Records per page       3 v       Submit       Add More       Cancel         Use 2D Barcode       Immunization       Information       Clear Even       Clear Even         Type       No Inventory       Date       09/01/2020       Vaccine       Hep A (adult)       Elig.       Private Pay/Insurance v         Mfr.       Glaxo       (HAVRIX)       Lot       Vol.       mi       Site       Vaccine       Elig.       v         Immunization       Information       Clear Even       Vol.       mi       Site       v       Route       v         Mfr.                                                                                                    |                       |               |                       |                | Provide             | r: Overdue                     |         | <u>v</u> | <u>iew</u> | <u>Home</u> <u>Exit</u> |
| Add/Find       Rester       Add Imm       Information       Cancel         Use 2D Barcode       Immunization Information       Clear Even         Type       No Inventory       Date       09/01/2020       Vaccine       Hep A (adult)       Elig.       Private Pay/Insurance         Mfr.       Glaxo (HAVRIX)       Lot       Vol.       ml         Site       Route       Vol.       ml         Type No Inventory       Date       Vaccine       Elig.       vol.         Mfr.       Glaxo (HAVRIX)       Lot       Vol.       ml         Site       Route       Vol.       ml       ml         Type No Inventory       Date       Vaccine       Elig.       vol.         Mfr.       Lot       Vol.       ml       site       v         Type No Inventory       Date       Vaccine       Elig.       vol.         Mfr.       Lot       Vol.       ml       site       v         Mfr.       Lot       Vol.       ml       site       v       vol.       ml         Site       Route       v       Vol.       ml       vol.       ml       vol.       ml <th>Person Rem</th> <th>/Rcl</th> <th>VIM</th> <th>Imp</th> <th>/Exp</th> <th>My Site</th> <th>Ad</th> <th>m</th> <th>Rpts</th> <th>Oth</th>                                                                                                    | Person Rem            | /Rcl          | VIM                   | Imp            | /Exp                | My Site                        | Ad      | m        | Rpts       | Oth                     |
| Records per page       3 、       Submit       Add More       Cancel         Use 2D Barcode         Immunization Information       Clear Even         Type       No Inventory       Date       09/01/2020       Vaccine       Hep A (adult)       Elig.       Private Pay/Insurance       Mfr.         Site        Route       Vol.       ml       Mfr.         Type No Inventory       Date       Vaccine       Elig.       v         Mfr.        Vaccine       Elig.       v         Mfr.        Lot       Vol.       ml         Site        Route       v       v         Mfr.        Lot       Vol.       ml         Site        Route       v       v         Type No Inventory       Date       Vaccine       Elig.       v         Mfr.        Lot       Vol.       ml         Site        Route       v       v         Mfr.        Lot       Vol.       ml         Site        Route       v       v                                                                                                    | Add/Find Roster Add I | <u>mm Inf</u> | ormation <u>Statu</u> | us <u>Hist</u> | ory                 |                                |         |          |            |                         |
| Records per page       3       Submit       Add More       Cancel         Use 2D Barcode         Immunization Information       Clear Even         Type       No Inventory       Date       09/01/2020       Vaccine       Hep A (adult)       Elig.       Private Pay/Insurance       Vaccine         Mfr.       Glaxo (HAVRIX)       Lot       Vol.       ml         Site       Route       Vaccine       Elig.       Vaccine         Type       No Inventory       Date       Vaccine       Vol.       ml         Site       Vaccine       Vol.       ml       Vaccine       Vaccine       Vaccine         Type       No Inventory       Date       Vaccine       Vaccine       Vaccine       Vaccine         Type       No Inventory       Date       Vaccine       Vaccine       Va                                                                                                    |                       |               |                       |                |                     |                                |         |          |            |                         |
| Use 2D Barcode         Immunization Information       Clear Even         Type No Inventory V Date 09/01/2020 Vaccine Hep A (adult) Vol. ml         Nite Vaccine       Vol. ml         Submit       Vaccine Hep A (adult) Vol. ml         Mfr. Glaxo (HAVRIX) Lot       Clear Even         Timmunization Information       Clear Even         Type No Inventory V Date       Vaccine       Vaccine         Immunization Information       Clear Even         Type No Inventory V Date       Vaccine       Vaccine         Vaccine       Vaccine         Vaccine       Vaccine         Vaccine       Vaccine         Vaccine       Vaccine         Vaccine       Vaccine         Vaccine       Vaccine         Vaccine       Vaccine         Vaccine       Vaccine         Vaccine       Vaccine         Vaccine       Vaccine         Vaccine                                                                                                    | Records per page 3    | ~             | 5                     | Submit         |                     | Add Mo                         | re      |          | Cancel     |                         |
| Immunization Information       Clear Even         Type       No Inventory       Date       09/01/2020       Vaccine       Hep A (adult)       Elig.       Private Pay/Insurance       Mfr.         Mfr.       Glaxo (HAVRIX)       Lot       Vol.       ml         Site        Route       Vol.       ml         Type No Inventory       Date       Vaccine       Elig.       Vaccine         Type       No Inventory       Date       Vaccine       Elig.       Vaccine         Type       No Inventory       Date       Route       Vaccine       Elig.       Vaccine         Type       No Inventory       Date       Vaccine       Elig.       Vaccine       Vaccine                                                                                                    | Use 2D Barcode        |               |                       |                |                     |                                |         |          |            |                         |
| Immunization Information       Clear Even         Type       No Inventory       Date       09/01/2020       Vaccine       Hep A (adult)       Elig.       Private Pay/Insurance       Mfr.         Mfr.       Glaxo (HAVRIX)       Lot       Vol.       ml       ml         Site        Route       Vol.       ml         Type       No Inventory       Date       Vaccine       Vol.       ml         Type       No Inventory       Date       Vaccine       Vaccine                                                                                                    |                       |               |                       |                |                     |                                |         |          |            |                         |
| Type       No Inventory       Date       09/01/2020       Vaccine       Hep A (adult)       Elig.       Private Pay/Insurance          Mfr.       Glaxo (HAVRIX)       Lot       Vol.       ml         Site        Route       Vol.       ml         Immunization Information       Clear Even         Type       No Inventory       Date       Vaccine       Elig.          Mfr.       Lot       Vol.       ml       ml         Site        Route       Vaccine       Elig.          Mfr.       Lot       Vol.       ml       ml         Site        Route         ml         Mfr.        Lot       Vol.       ml          Type       No Inventory       Date       Vaccine        Elig.          Type       No Inventory       Date       Vaccine        Elig.           Mfr.        Lot       Vol.       ml             Submit       Add More       Cancel                                                                                                    | Immunization Infor    | mation        |                       |                |                     |                                |         |          |            | Clear Event             |
| Mfr.       Glaxo (HAVRIX)       Lot       Vol.       ml         Site <ul> <li>Route</li> <li>Route</li> <li>Clear Even</li> <li>Type</li> <li>No Inventory</li> <li>Date</li> <li>Vaccine</li> <li>Elig.</li> <li>Mfr.</li> <li>Lot</li> <li>Vol.</li> <li>ml</li> <li>Site</li> <li>Route</li> <li>Vol.</li> <li>ml</li> <li>Clear Even</li> <li>Vol.</li> <li>ml</li> <li>Site</li> <li>Route</li> <li>Vol.</li> <li>ml</li> <li>Site</li> <li>Route</li> <li>Vol.</li> <li>ml</li> <li>Site</li> <li>Route</li> <li>Vol.</li> <li>ml</li> <li>Site</li> <li>Route</li> <li>Vaccine</li> <li>Elig.</li> <li>ml</li> <li>Mfr.</li> <li>Lot</li> <li>Vol.</li> <li>ml</li> <li>Mfr.</li> <li>Lot</li> <li>Vol.</li> <li>ml</li> <li>Mfr.</li> <li>Lot</li> <li>Vol.</li> <li>ml</li> <li>Mfr.</li> <li>Lot</li> <li>Vol.</li> <li>ml</li> <li>Mfr.</li> <li>Route</li> <li>Vol.</li> <li>ml</li> <li>Site</li> <li>Route</li> <li>Cancel</li> <li>Nomit</li> <li>Add More</li> <li>Cancel</li> <li>Nomit</li> <li>Nomit</li> <li>More</li> <li>Mathematical Stabular</li> <li>Mathematical Stabular</li> <li>Mathematical Stabular</li> <li>Mathematical Stabular</li> <li>Mathematical Stabular</li> <li>Mathematical Stabular</li> <li>Mathematical Stabular</li> <li>Mathematical Stabular</li> <li>Mathematical Stabular</li> <li>Mathematical Stabular</li> <li>Mathematical Stabular</li> <li>Mathematical Stabular</li> <li>Mathematical Stabular</li> <li>Mathematical Stabular</li> <li>Mathematic</li></ul> | Type No Inventory 🗸   | Date 09/      | 01/2020               |                | Vaccine             | Hep A (adult)                  | ~       | Elig.    | Private Pa | y/Insurance 🗸           |
| Site       Route         Immunization Information       Clear Even         Type       No Inventory       Date       Image: Site       Vaccine       Elig.       Image: Site         Mfr.       Image: Lot       Vol.       ml       ml         Site       Route       Image: Site       Clear Even         Type       No Inventory       Date       Vaccine       Elig.         Type       No Inventory       Date       Vaccine       Elig.       Image: Site         Type       No Inventory       Date       Route       Vaccine       Elig.       Image: Site         Submit       Add More       Cancel       Submit       Add More       Cancel                                                                                                    |                       | Mfr. Gla      | axo (HAVRIX)          | <b>~</b>       | Lot                 |                                | <b></b> | Vol.     |            | ml                      |
| Immunization Information       Clear Even         Type No Inventory V Date       Vaccine       Elig.         Mfr.       Lot       Vol.       ml         Site       Route       Vol.       ml         Type No Inventory V Date       Vaccine       Elig.       Vaccine         Immunization Information       Clear Even       Clear Even         Type No Inventory V Date       Vaccine       Vaccine       Intervention         Mfr.       Lot       Vol.       ml         Site       Route       Vaccine       Elig.       Vaccine                                                                                                    |                       | Site          | ~                     | - 1            | Route               |                                | ▼       |          |            |                         |
| Immunization Information       Clear Even         Type No Inventory V Date       Vaccine       Elig.         Mfr.       Lot       Vol.       ml         Site       Route       Vaccine       Clear Even         Immunization Information       Clear Even       Clear Even         Type No Inventory       Date       Vaccine       Elig.         Mfr.       Lot       Vol.       ml         Site       Route       Vaccine       Elig.         Mfr.       Lot       Vol.       ml         Site       Route       Vaccine       Elig.                                                                                                    |                       |               |                       |                |                     |                                |         |          |            |                         |
| Type       No Inventory       Date       Image: Submit       Vaccine       Value       Vol.       ml         Mfr.       Vaccine       Vol.       ml       Clear Even         Type       No Inventory       Date       Vaccine       Vaccine       Vaccine         Mfr.       Vaccine       Vaccine       Value       Vaccine       Vaccine       Vaccine         Site       Vaccine       Value       Vol.       ml       Min.       Vaccine       Vaccine                                                                                                    | Immunization Infor    | mation        |                       |                |                     |                                | •       |          |            | Clear Event             |
| Mfr. Lot Vol. ml   Site Vacue Vacue     Immunization Information Clear Even   Type No Inventory Date   Vaccine Elig.   Mfr. Lot   Nfr. Lot   Site Route     Submit Add More     Cancel                                                                                                    | Type No Inventory 🗸   | Date          |                       | 1              | Vaccine             |                                | ~       | Elig.    |            | ~                       |
| Site Note     Immunization Information     Type   No Inventory   Date   Mfr.   Vaccine   Mfr.   Lot   Site   Route   Submit     Add More   Cancel                                                                                                    |                       | Mfr.          |                       | <b>~</b>       | Lot                 |                                |         | Vol.     |            | ml                      |
| Immunization Information       Clear Even         Type No Inventory V Date       Vaccine       Vaccine         Mfr.       Lot       Vol.       ml         Site       Vaccine       Clear Even         Submit       Add More       Cancel                                                                                                    |                       | Site          | ~                     | 1              | Route               |                                | ~       | _        |            | -                       |
| Immunization Information       Clear Even         Type No Inventory V Date       Vaccine       Elig.       Vaccine         Mfr.       Lot       Vol.       ml         Site       Route       Cancel                                                                                                    |                       |               |                       |                |                     |                                |         |          |            |                         |
| Type     No Inventory     Date     Vaccine     Elig.       Mfr.     Lot     Vol.     ml       Site     Route                                                                                                    | Immunization Infor    | mation        |                       |                |                     |                                |         |          |            | Clear Event             |
| Mfr. Lot Vol. ml<br>Site Vol. ml<br>Submit Add More Cancel                                                                                                    | Type No Inventory 🗸   | Date          |                       | 1              | Vaccine             |                                | ~       | Elig.    |            | ~                       |
| Site  Route Cancel                                                                                                    |                       | Mfr.          |                       | <b>~</b>       | Lot                 |                                |         | Vol.     |            | ml                      |
| Submit Add More Cancel                                                                                                    |                       | Site          | ~                     | I              | Route               |                                | ~       | _        |            | _                       |
| Submit Add More Cancel                                                                                                    |                       |               |                       |                |                     |                                |         |          |            |                         |
|                                                                                                    |                       | Sub           | mit                   | Add            | d More              | 1                              | Cancel  | 1        |            |                         |

#### Select Site

|                          |                      | Person: Test, Person   |                                                                                                    | Drint Holn              |
|--------------------------|----------------------|------------------------|----------------------------------------------------------------------------------------------------|-------------------------|
| Add Immunizations        |                      | Birth Date: 05/30/1940 |                                                                                                    | <u>Frinc ricip</u>      |
|                          |                      | Provider: Overdue      | View                                                                                                    | <u>Home</u> <u>Exit</u> |
| Person Rem/Rcl           | VIM                  | n/Fxn My Site          | Adm Rots                                                                                                    | Oth                     |
| Add/Find Roster Add Imm  | Information Status H | listory                |                                                                                                    |                         |
|                          |                      |                        |                                                                                                    |                         |
|                          |                      |                        |                                                                                                    | _                       |
| Records per page 3 V     | Submi                | it Add More            | Cancel                                                                                                    | 1                       |
| Use 2D Barcode           |                      |                        |                                                                                                    | •                       |
| Ose 2D Barcode           |                      |                        |                                                                                                    |                         |
| T                        | •                    |                        |                                                                                                    |                         |
| Immunization Informat    |                      |                        |                                                                                                    | Clear Event             |
| Type No Inventory V Date | 09/01/2020           | Vaccine Hep A (adult)  | Elig. Private Pa                                                                                                    | ay/Insurance 🗸          |
| Mfr.                     | Glaxo (HAVRIX)       | Lot                    | Vol.                                                                                                    | ml                      |
| Sito                     |                      | Route N                | <br>•                                                                                                    | _                       |
| Jite                     |                      | Noute                  | *                                                                                                    |                         |
|                          | Right Thigh          |                        |                                                                                                    |                         |
| Immunization Informat    | Left Thigh           |                        |                                                                                                    | <u>Clear Event</u>      |
| Type No Inventory V Date | Right Arm            | Vaccine                | ✓ Elig.                                                                                                    | ~                       |
| Mfr                      | Left Arm             | Lot                    | Vol                                                                                                    | ml                      |
|                          | Right Naris          | -                      |                                                                                                    |                         |
| Site                     | Both Nares           | Route                  | ✓                                                                                                    |                         |
|                          |                      |                        |                                                                                                    |                         |
| Immunization Informat    | ion                  |                        |                                                                                                    | Clear Event             |
| Type No Inventory V Date |                      | Vaccine                | ✓ Eliq.                                                                                                    | ~                       |
|                          |                      |                        |                                                                                                    |                         |
| Mfr.                     | ×                    | Lot                    | Vol.                                                                                                    | ml                      |
| Site                     | <b>~</b>             | Route                  | <ul> <li>Image: A set of the set of the</li></ul> |                         |
|                          |                      |                        |                                                                                                    |                         |
|                          | Submit               | Add More C             | ancel                                                                                                    |                         |
|                          |                      |                        |                                                                                                    |                         |

#### Select Route

|                               |                           | Person:              | Test, Person                  |          |       |             | Print Help         |
|-------------------------------|---------------------------|----------------------|-------------------------------|----------|-------|-------------|--------------------|
| Add Immunizations             |                           | Birth Da<br>Provider | te: 05/30/1940                |          | V     | iow         | Home Exit          |
|                               |                           | FIONICE              | . Overude                     |          |       |             |                    |
| Person Rem/Rcl                | VIM Imp                   | p/Exp                | My Site                       | Adn      | n     | Rpts        | Oth                |
| Add/Find Roster Add Imm Info  | rmation <u>Status</u> His | <u>story</u>         |                               |          |       |             |                    |
|                               |                           |                      |                               |          |       |             |                    |
| Records per page 3 🗸          | Submit                    |                      | Add More                      |          | (     | Cancel      |                    |
| Use 2D Barcode                |                           |                      |                               | _        |       |             |                    |
| <u>Die LD Dartode</u>         |                           |                      |                               |          |       |             |                    |
| Immunization Information      |                           |                      |                               |          |       |             | <u>Clear Event</u> |
| Type No Inventory V Date 09/0 | 1/2020                    | Vaccine              | Hep A (adult)                 | ~        | Elig. | Private Pay | /Insurance 🗸       |
| Mfr. Gla                      | xo (HAVRIX) 🗸             | Lot                  |                               |          | Vol.  |             | ml                 |
| Site Rig                      | ht Arm 🗸                  | Route                | ~                             | ]        |       |             |                    |
|                               |                           |                      |                               | <u> </u> |       |             |                    |
| Immunization Information      |                           |                      | Intramuscular<br>Subcutaneous |          |       |             | Clear Event        |
| Type No Inventory V Date      |                           | Vaccine              | Oral                          | 2        | Elig. |             | ~                  |
| Mfr                           |                           | Lot                  | Intradermal                   |          | Vol   |             | ml                 |
|                               |                           | Deute                | Intravenous                   |          | •01.  |             |                    |
| Site                          | ~                         | Route                | Percutaneous                  |          |       |             |                    |
|                               |                           |                      | IV Piggyback                  |          |       |             |                    |
| Immunization Information      |                           |                      |                               |          |       |             | <u>Clear Event</u> |
| Type No Inventory V Date      |                           | Vaccine              |                               | ~        | Elig. |             | ~                  |
| Mfr.                          | ~                         | Lot                  |                               |          | Vol.  |             | ml                 |
| Site                          | ~                         | Route                | ~                             | ]        |       |             |                    |
|                               |                           |                      |                               |          |       |             |                    |
| Subn                          | nit A                     | dd More              | Car                           | ncel     |       |             |                    |

| Submit | Add Immunizations                      |                    | Person:<br>Birth Da<br>Provide | Test, Person<br>ite: 05/30/1940<br>r: Overdue |        | <u>View</u>   | <u>Print Help</u><br><u>Home</u> <u>Exit</u> |
|--------|----------------------------------------|--------------------|--------------------------------|-----------------------------------------------|--------|---------------|----------------------------------------------|
|        | Person Rem/Rcl                         | Information Status | Imp/Exp<br>History             | My Site                                       | Adm    | Rpts          | Oth                                          |
|        | Records per page 3 V<br>Use 2D Barcode |                    | omit                           | Add More                                      |        | Cancel        |                                              |
|        | Immunization Informat                  | ion                |                                |                                               |        |               | <u>Clear Event</u>                           |
|        | Type No Inventory V Date               | 09/01/2020         | Vaccine                        | Hep A (adult)                                 | ✓ Elig | . Private Pay | /Insurance 🗸                                 |
|        | Mfr.                                   | Glaxo (HAVRIX)     | ✓ Lot                          | 0123456789                                    | Vol.   |               | ml                                           |
|        | Site                                   | Right Arm 🖌        | Route                          | Intramuscular 🗸                               |        |               |                                              |
|        | Immunization Informat                  | ion                |                                |                                               |        |               | <u>Clear Event</u>                           |
|        | Iype No Inventory V Date               |                    | Vaccine                        |                                               | ✓ Elig | ·             | ✓                                            |
|        | Mfr.                                   |                    | ✓ Lot                          |                                               | Vol.   |               | ml                                           |
|        | Site                                   | ~                  | Route                          | ~                                             |        |               |                                              |
|        | Immunization Informat                  | ion                |                                |                                               |        |               | Clear Event                                  |
|        | Type No Inventory V Date               |                    | Vaccine                        |                                               | ✓ Elig | •             | ~                                            |
|        | Mfr.                                   |                    | ✓ Lot                          |                                               | Vol.   |               | ml                                           |
|        | Site                                   | ~                  | Route                          | ~                                             |        |               |                                              |
|        |                                        | Submit             | Add More                       |                                               |        |               |                                              |
|        |                                        | Submit             | Add More                       | Cance                                         | 51<br> |               |                                              |

# Success

| Immuniza       | tion History           |               | Person: Te<br>Birth Date<br>Provider: | est, Person<br>: 05/30/1940<br>Overdue | View            | P<br>E | rint Help<br>Iome Exit |
|----------------|------------------------|---------------|---------------------------------------|----------------------------------------|-----------------|--------|------------------------|
| Person         | Rem/Rcl                | VIM           | Imp/Exp                               | My Site                                | Adm Rp          | ts     | Oth                    |
| Add/Find Rost  | er Add Imm Informa     | ation Status  | <u>History</u>                        |                                        |                 |        |                        |
|                |                        |               |                                       |                                        | MCIR            | ID:    |                        |
| History Form   | at                     |               |                                       |                                        |                 |        |                        |
| Vaccine Ser    | ies O                  | Date Administ | tered                                 | ◯ Vacci                                | ne/Date Summary |        |                        |
| Vaccine        | # Age                  | Date          | Entered By                            |                                        | Manufacturer    | Lot #  | ł.                     |
| Hepatitis A    |                        |               |                                       |                                        |                 |        |                        |
| Hep A (adult)  | 1 80 Years 3 Months    | 09/01/2020    | ) Test Provider S                     | ite                                    | Glaxo           |        | Delete                 |
| Non-Administra | ations/Titers          | Date          | Reason                                | Entere                                 | d By            |        |                        |
| No non-admin   | istrations/titers four | nd            |                                       |                                        |                 |        |                        |
| 1              |                        | Add to Ro     | oster                                 | Unlock Person                          |                 |        |                        |

## The End.

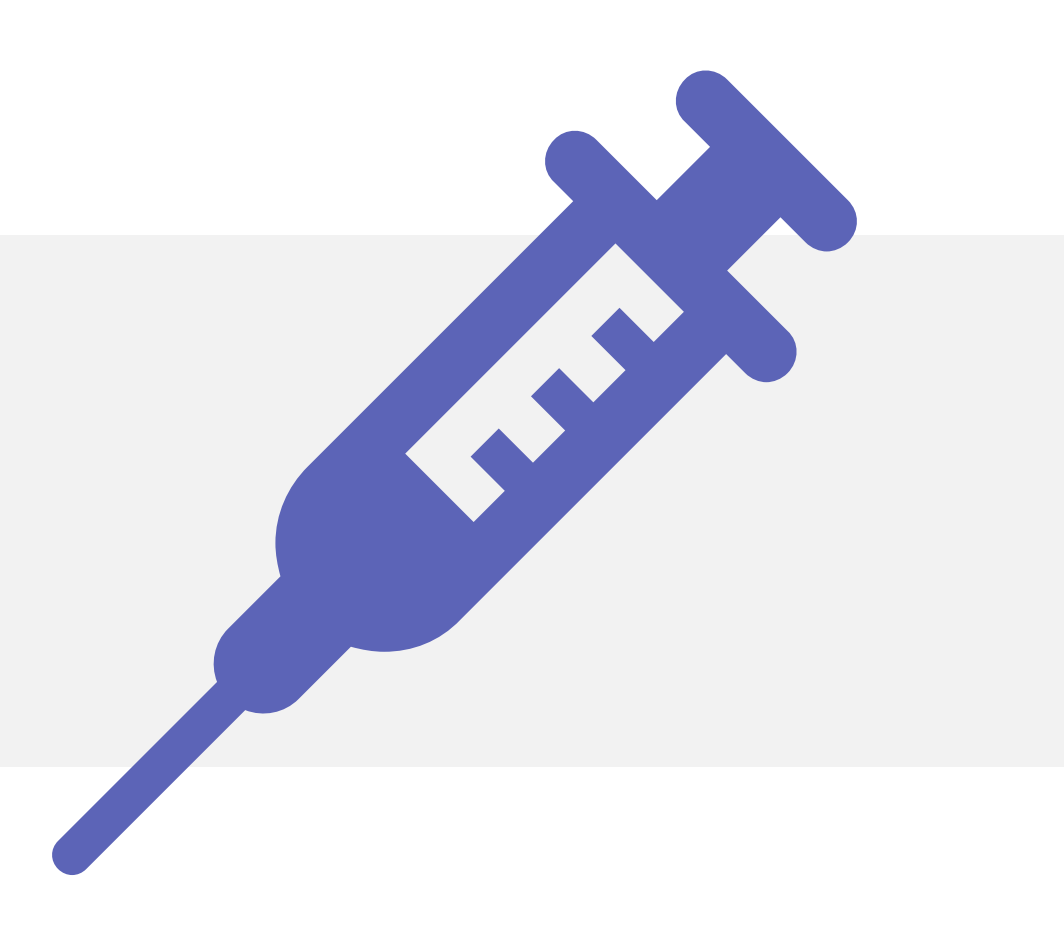

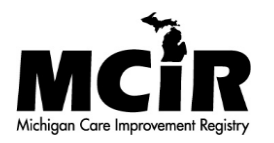